# TP.5 – La cellule assure des fonctions apparues au cours de l'évolution

La nature du vivant

### A. Les métabolismes influencent l'environnement.

Seront évaluées les capacités, à expliquer le fonctionnement de l'indicateur coloré dans le protocole utilisé pour mettre en évidence de différents métabolismes.

#### 1. Introduction : les propriétés du Rouge de Crésol.

Le rouge de Crésol est un colorant indicateur de pH. Il change de couleur en fonction du pH du milieu.

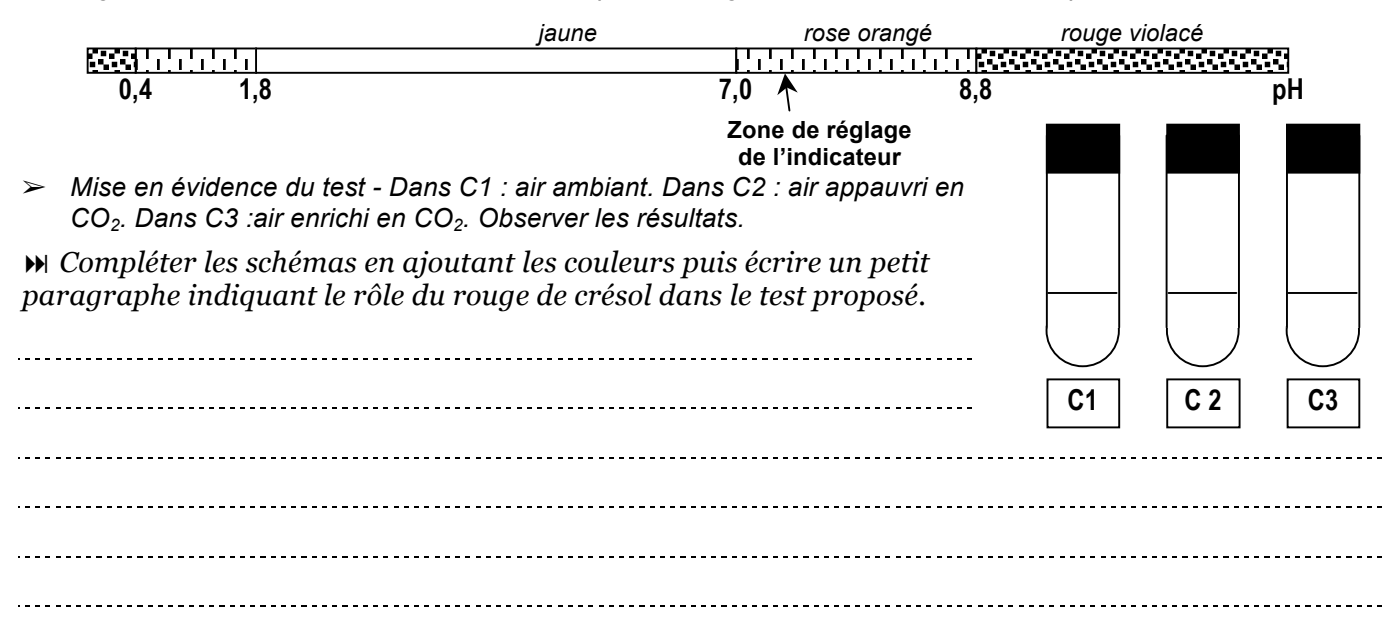

#### 2. Utilisation du Rouge de Crésol pour montrer les échanges de dioxyde de carbone

- Prendre un tube T1 contenant du rouge de Crésol dilué présentant une couleur rose au contact de l'air ambiant.
  - Dans un premier temps, expirer dans le tube (résultat en T2), observer.

- Dans un deuxième temps, suspendre une pastille d'hydroxyde de potassium et observer après quelques minutes (résultat en T3)

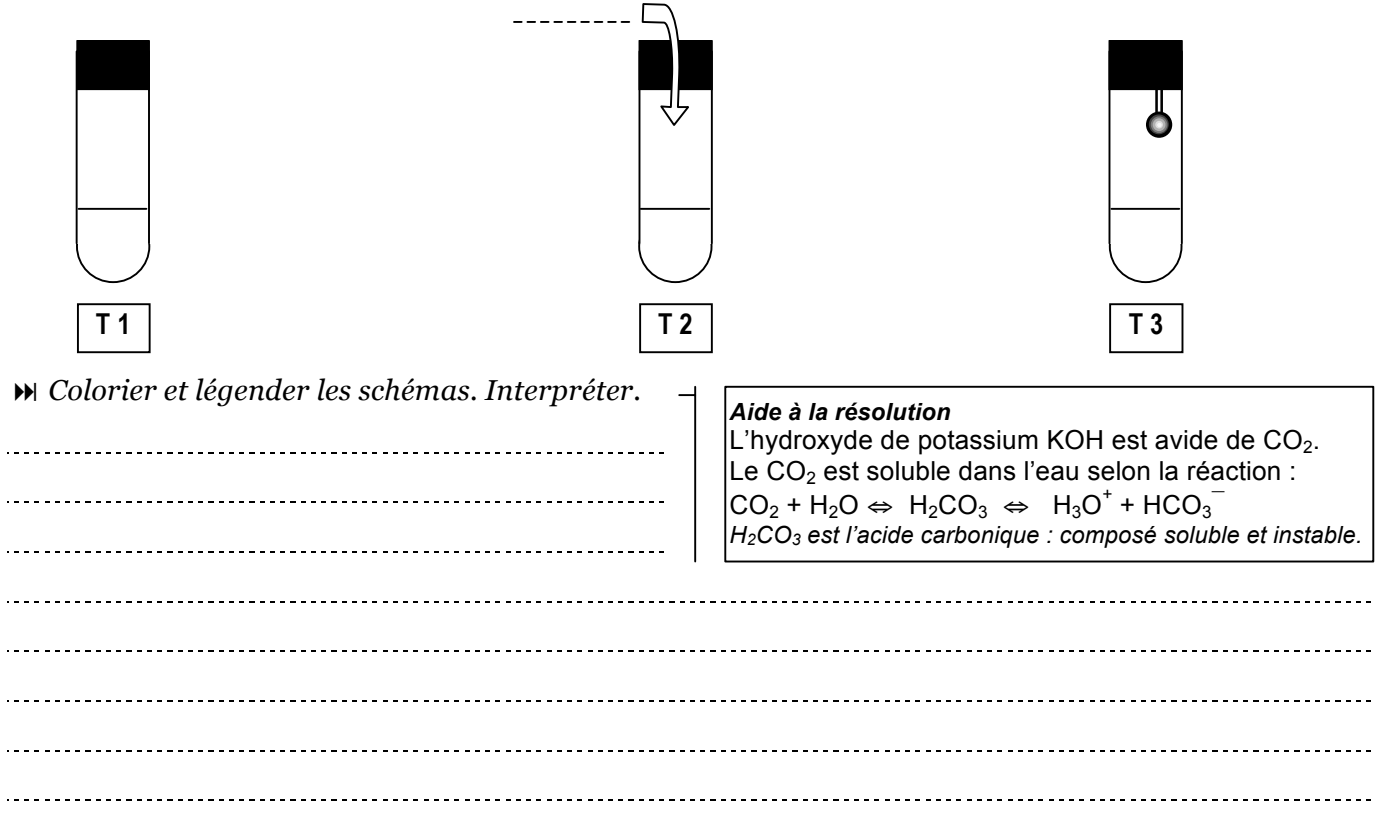

### 3. Les échanges liés à des phénomènes biologiques

Seront évaluées les capacités, à analyser et interpréter les résultats expérimentaux.

a) Exemple de la partie chlorophyllienne d'une plante

On place une feuille de plante verte dans les tubes TF2 et TF3. TF2 est placé à la lumière alors que TF3 est  $\succ$ placé à l'obscurité. TF1 est présent en double exemplaire, un à la lumière l'autre à l'obscurité.

M Compléter les schémas en ajoutant les couleurs.

>>>> Utilisez les changements de couleur du Rouge de Crésol pour énoncer ce que prouve cette expérience. \_\_\_\_\_ **TF 1** TF 2 TF 3 M Quels sont les phénomènes biologiques mis en jeu ? Définir le mode de vie de l'organisme. M Comment ce mécanisme agit-il sur l'environnement ? On fait varier l'intensité de Bilan en CO. l'éclairement et l'on dose précisément la teneur en CO<sub>2</sub>. On obtient le

▶ Sur ce document. coloriez en rouge les domaines du graphique pour lesquels le rouge crésol est « rouge » et en jaune, ceux pour lesquels il est « jaune ».

graphique ci-contre.

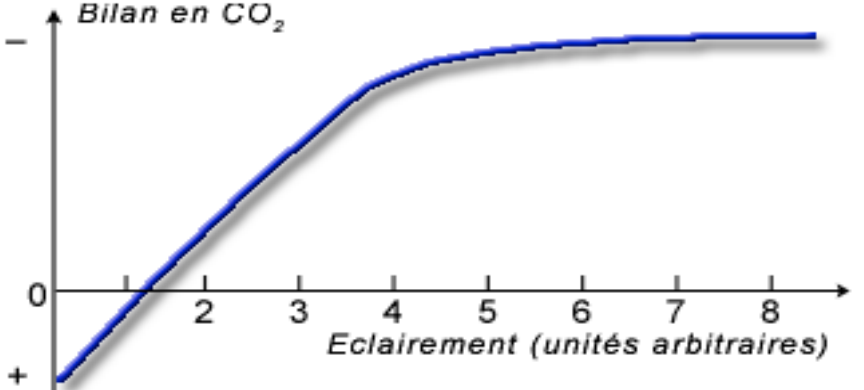

- b) <u>Exemple de la partie non chlorophyllienne d'une plante</u>
- On place un fragment de racine de carotte dans les tubes TC2 et TC3. TC2 est placé à la lumière alors que TC3 est placé à l'obscurité. TC1 est présent en double exemplaire, un à la lumière l'autre à l'obscurité.

| <ul> <li>Compléter les schémas en ajoutant les couleurs.</li> <li>Utilisez les changements de couleur du Rouge de<br/>Crésol pour énoncer ce que prouve cette expérience.</li> </ul> |             |                       |      |
|----------------------------------------------------------------------------------------------------|-------------|-----------------------|------|
|                                                                                                    | TC 1        | TC 2                  | TC 3 |
|                                                                                                    |             |                       |      |
|                                                                                                    |             |                       |      |
| M Quel est le phénomène biologique mis en jeu ? Défini                                                                                                    | r le mode d | e vie de l'organisme. |      |
|                                                                                                    |             |                       |      |
|                                                                                                    |             |                       |      |
|                                                                                                    |             |                       |      |
| M Comment ce mécanisme agit-il sur l'environnement                                                                                                    | ?           |                       |      |
|                                                                                                    |             |                       |      |
|                                                                                                    |             |                       |      |
|                                                                                                    | 5:          |                       |      |

Les végétaux chlorophylliens stockent le carbone.

Seuls les végétaux non-chlorophylliens respirent.

Les plantes vertes consomment du dioxyde de carbone à la lumière.

 $\square$  Le bilan CO<sub>2</sub> consommé / CO<sub>2</sub> rejeté est supérieur à 1, le jour pour les plantes vertes.

Les plantes vertes ne respirent que la nuit.

## B. La cellule, indice de parenté entre les êtres vivants

Seront évaluées les capacités, à utiliser les informations contenues dans un document et à utiliser Phylogene, logiciel de mise en évidence des parentés.

1. Procaryotes et eucaryotes (se reporter au document distribué)

M Définir ce qui différencie une cellule procaryote d'une cellule eucaryote.

MÀ l'aide du bilan du TP.4, lister les différences entre les cellules eucaryotes animales et végétales.

# 2. Établir des liens de parenté à partir de la structure des cellules

On utilisera les fonctions du logiciel gratuit Phylogene.

- 1. Ouvrir le logiciel « Dans le menu déroulant configurations, choisir « Seconde » et dans le menu Collections choisir « Collège ».
- 2. Dans le menu déroulant au bas de la page choisir « Unité du vivant »
- 3. Choisir le menu « Construire » (un tableau). « Sélectionner la liste suivante d'êtres vivants : Bactérie, Criquet, Fougères, Homme, Mousses. « Puis sélectionner les caractères : Cellules, Chlorophylle, Chromosomes en bâtonnets, Duplication de l'ADN, Enveloppe nucléaire, Organites cellulaires.
- 4. Compléter le tableau par un clic dans chaque cellule du tableau afin de choisir la bonne réponse parmi les réponses proposées. « Lorsque le tableau est complété, cliquer le bouton Vérifier (corriger les erreurs si nécessaires).
- 5. Choisir le menu Classer. « Cliquer sur l'icône au milieu de la fenêtre vide. « Cliquer sur les caractères (en-têtes des colonnes). Ils s 'affichent dans la fenêtre supérieure sous forme de boîtes. « Faire glisser les boîtes pour permettre un classement. « Recopier les boîtes emboîtées dans la case de gauche ci-dessous.
- 6. Choisir le menu « Établir des parentés ». « Répondre affirmativement au transfert de données. « Clique sur les caractères (en-têtes de colonnes, un arbre des parentés s'affiche dans la fenêtre de droite. « Choisir « Afficher les boites puis choisir « Afficher les noms des groupes ». « Cliquer sur l'embranchement (carré jaune à la base de chaque embranchement) et choisir le nom du groupe. « Recopier l'arbre de parenté obtenu dans la case de droite.

M D'après les informations tirées de cet arbre des parentés, qu'est-ce qui caractérise l'ancêtre commun à tous les êtres vivants ?

\_\_\_\_\_